## How to Register in Ion Wave Technology Bidding Platform

Thank You for your interest. Please register your business on our bidding platform (IWT) Ion Wave Technology. Here you will be able to view and seek opportunities to bid with the URA. Follow the link <u>https://ura.ionwave.net/Login.aspx</u> Urban Redevelopment Authority of Pittsburgh (ionwave.net) and click on the blue box to the right that says Supplier registration.

\*\*\*Make Sure you add all commodities (Services) that your business offers so that once registered you will receive notifications on opportunities that reflect the services you provide or are seeking\*\*\*

Please email Ivy Coleman icoleman@ura.org for Technical Assistance

## How to become a URA Approved Contractor

For those seeking to be placed on the URA Approved Contractor list, once you have registered as a supplier, you will search for the **URA Contractor Registration Packet.** The quickest way to find it is to type the title in the title box when the bids appear. **See below.** Once it populates select the magnifier to the left.

| EX:                         |                                    |                         |             |        |   |                          |                        |                      |
|-----------------------------|------------------------------------|-------------------------|-------------|--------|---|--------------------------|------------------------|----------------------|
| Bid Requests                |                                    |                         |             |        |   |                          |                        |                      |
| Search:                     | 🔾 Go 🔾 Open Search                 |                         |             |        |   |                          |                        |                      |
| Draft Issued Closed Awarded | Cancelled All                      |                         |             |        |   |                          |                        |                      |
| All Bid Requests            |                                    |                         |             |        |   |                          |                        | Show: All Bids 🗸     |
| Bid Number 🔺                | Title                              | Туре                    | Owner       | Status |   | Issue Date               | Close Date             | Res / Inv Evaluation |
|                             | ura contractor                     |                         |             | All    | • |                          |                        |                      |
| Q 10222024                  | URA Contractor Registration Packet | Contractor Registration | Deshler, Ed | Issued |   | 10/22/2024 12:00 PM (ET) | 1/1/2099 12:00 AM (ET) | 1/0                  |
| H 4 1 + H                   |                                    |                         |             |        |   |                          |                        | 1 items in 1 pages   |

**NEXT** Select the tab that reads Attachments. Download all the attachments, follow the instructions and upload them once completed as Response Attachments.

| ] Building Access Req 📁 Imported from Chro 🚊 TWT 🕐 Building Access Req                                                                                                    |                           |  |  |
|----------------------------------------------------------------------------------------------------|---------------------------|--|--|
| ONWAVE GHome 目Bids 品 Suppliers ビ Reports ⑳ Admin                                                                                                    | ⑦ [A] Ivy -               |  |  |
| Interference Contractor Registration Packet) Interference Contractor Registration Packet Interference Contractor Registration Packet Interference Contractor Registration Packet Interference Contractor Registration Interference Contractor Registration Interference Contractor Registration Interference Contractor Registration | Create Addendum Actions 🔻 |  |  |
| Responses Event Details Messages Invitations Attachments I Notes Related Messages I Attachments                                                                                                    |                           |  |  |
| Downlaad All File Name Description                                                                                                    | Access Level Upload Date  |  |  |
| Download 1_URA General Contractor Application_Print Version_2023.docx (44 KB) General Contractor Application                                                                                                    | Online Only 10/22/2024    |  |  |
| Download 2_General Specifications_2023.docx (99 KB) General Specifications 2023                                                                                                    | Online Only 10/22/2024    |  |  |
| Download 3_Receipt of General Specifications.docx (12 KB) Receipt of General Specifications                                                                                                    | Online Only 10/22/2024    |  |  |
| Download 5_ACH authorization form - URA of Pittsburgh.pdf (65 KB) ACH Authorization Form                                                                                                    | Online Only 10/22/2024    |  |  |
| Download 6_W-9 Form_wet ink signature required.pdf (74 KB) W-9 Form Wet Ink Signature Required                                                                                                    | Online Only 10/22/2024    |  |  |
| Download 7_Contractor Application Checklist.docx (33 KB) Contractor Application Checklist                                                                                                    | Online Only 10/22/2024    |  |  |
| tems 1-6 shown of 6                                                                                                    |                           |  |  |
|                                                                                                    |                           |  |  |

Once your application is received Ed Deshler will reach out if anything further is needed to approve, if not you will be notified likely by email once approved.